Инструкция по установке программного обеспечения «Медиасервер» Сервера коммуникаций «Протон-ССС» Данная инструкция составлена для пользователей Сервера коммуникаций (далее - Сервер), которым необходимо переустановить программное обеспечение «Медиасервер» на аппаратную платформу сервера, а также для пользователей, которым необходимо установить ПО «Медиасервер» в среде виртуализации.

Для установки программного обеспечения «Медиасервер» (далее - ПО) на аппаратный сервер вам потребуется USB-flash диск объемом не менее 8 Гб. Установочный образ ПО (файл с расширением .iso) необходимо развернуть на USB-flash диск (далее – USB диск) с помощью утилиты Rufus.

Важно отметить, что на USB диске предварительно будут уничтожены все данные. Если ПО «Медиасервер» поставлено вам на USB-flash диске, перенесите установочный образ (.iso), инструкции и утилиты с диска на ПК, прежде чем следовать данной инструкции.

1. Запустите программу Rufus.

| 🖋 Rufus 3.21.1949                                 |                          | —         |           | ×     |
|---------------------------------------------------|--------------------------|-----------|-----------|-------|
| Свойства лиска                                    |                          |           |           |       |
| своиства диска                                    |                          |           |           |       |
| Устройство                                        |                          |           |           |       |
| Install Debian GNU/Linux (D:) [32 ГБ]             |                          |           |           | ~     |
| Метод загрузки                                    |                          |           |           |       |
| mediaserver_4.6.23.iso                            | ~                        | $\oslash$ | выбри     | ать 🖛 |
| Постоянный размер раздела                         |                          |           |           |       |
| 1                                                 |                          | 0 (Бе     | ез разде. | ла)   |
| Схема раздела                                     | Целевая система          |           |           |       |
| MBR ~                                             | BIOS или UEFI 🗸 🗸        |           | ~         |       |
|                                                   | лиска                    |           |           |       |
|                                                   | диска                    |           |           |       |
| Параметры форматиро                               | ован <mark>и</mark> я    | I —       |           |       |
| Новая метка тома                                  |                          |           |           |       |
| MediaServer Proton-SSS                            |                          |           |           |       |
|                                                   |                          |           |           |       |
| Файловая система                                  | Размер кластера          |           |           |       |
| FAT32 (по умолчанию) 🗸                            | 16 КБ (по умолчанию) 🛛 🗸 |           | ~         |       |
| <ul> <li>Показать расширенные параметр</li> </ul> | ры формат                | ирова     | ния       |       |
|                                                   |                          |           |           |       |
| Статус                                            |                          |           |           |       |
| _                                                 |                          |           |           |       |
| ТОТОВ                                             |                          |           |           |       |
|                                                   |                          |           |           |       |
| (5) (1) ≈ 🔳                                       | CTAP                     | г         | 3AKF      | рыть  |
|                                                   |                          |           |           |       |
| Использование образа: mediaserver_4               | .6.23.iso                |           |           |       |

- Убедитесь что выбран необходимый USB диск см. Устройство.
- И Выберите установочный образ кнопка Выбрать.

*Hanpuмep: mediaserver\_4.6.23.iso* 

Иажмите кнопку старт.

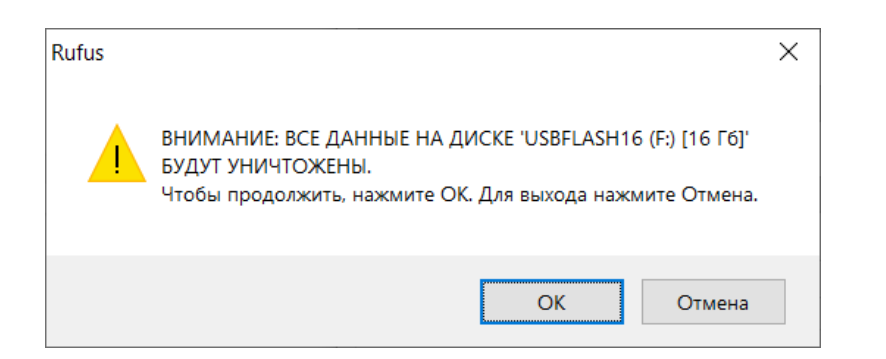

После завершения записи образа просто закройте окно и извлеките USB диск.

- 2. Подключите к аппаратному серверу монитор и клавиатуру.
- 3. <u>Вставьте USB диск в USB порт сервера, на который будет</u> производиться установка.
- 4. <u>Вставьте USB-ключ с лицензией (если такой был в комплекте</u> поставки) в другой USB порт сервера.
- 5. Включите сервер и перейдите в меню BIOS. Для перехода в меню BIOS следуйте инструкциям на экране при загрузке.

Например: на серверных платформах Supermicro нажмите клавишу DEL.

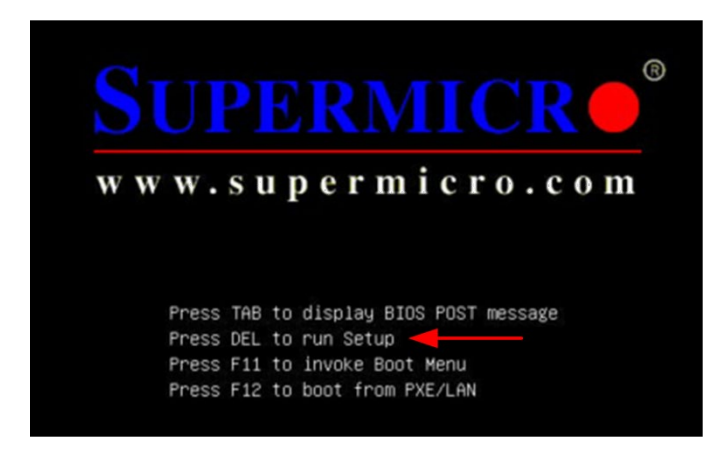

6. В BIOS перейдите в меню Save & Exit. В секции Boot Override выберите ваш USB диск и нажмите ввод.

Hanpuмep: USB Sundisk Data Traveller

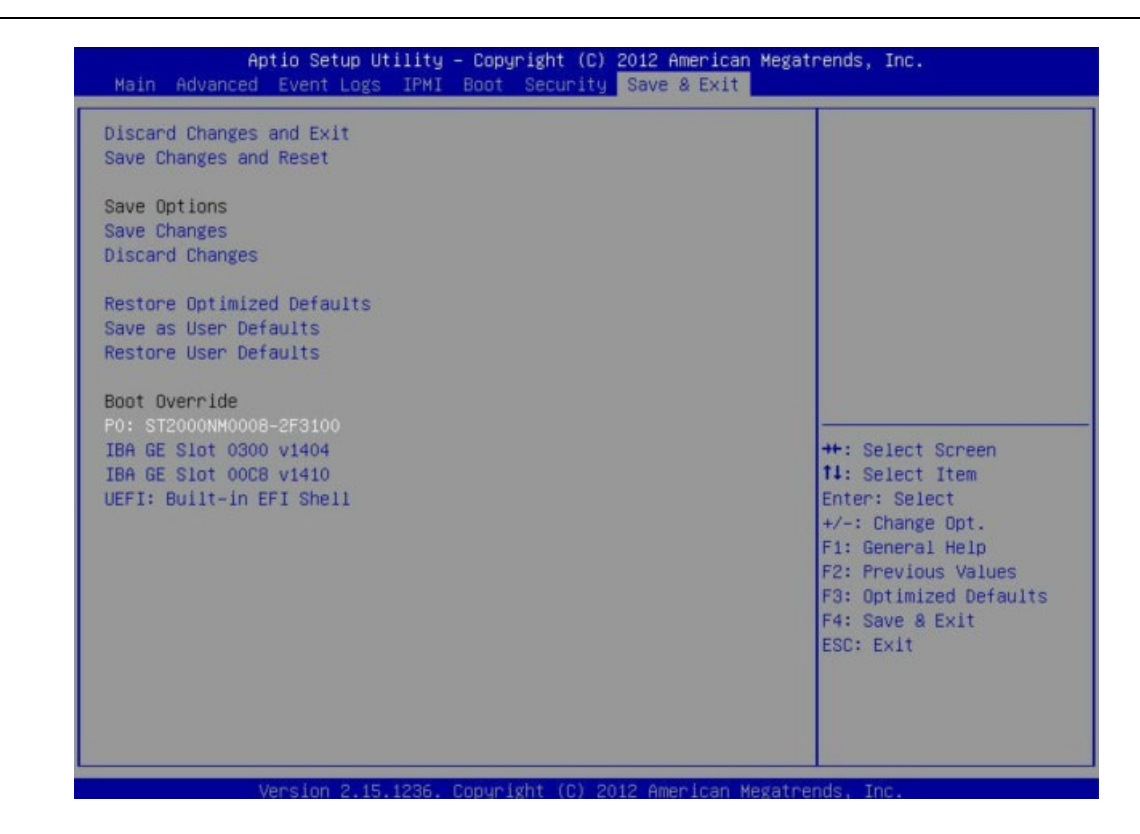

На следующем этапе появится окно:

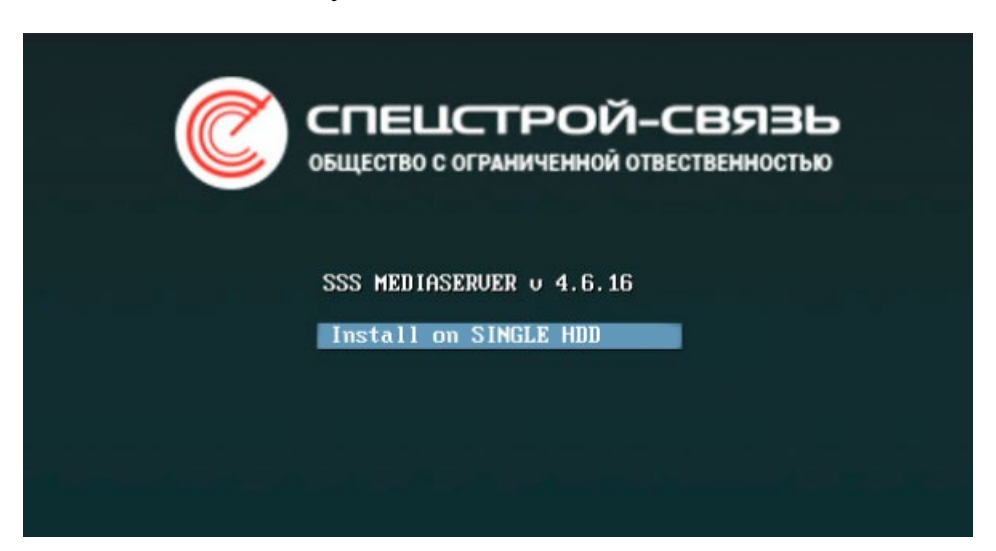

7. Нажмите ввод. После этого начнется процесс установки ПО.

На следующем этапе установки будет показано следующее окно:

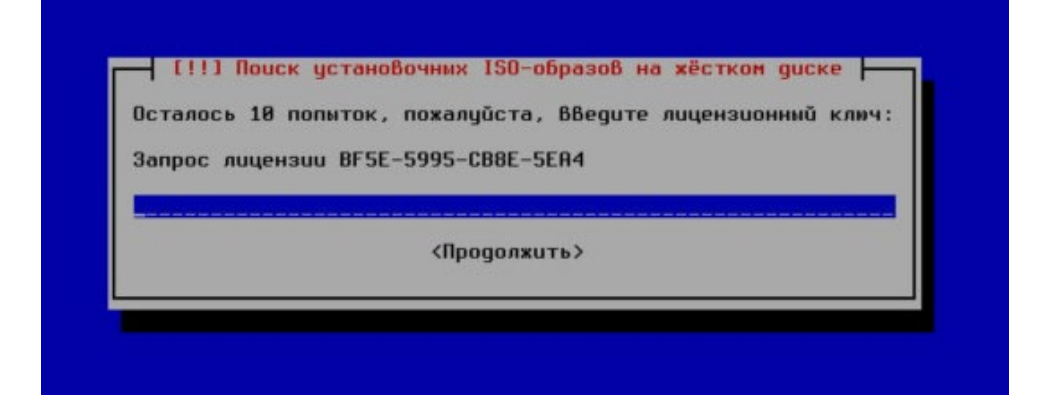

Код из поля «Запрос лицензии» (16 символов) – это серийный номер платформы (hardware) на который устанавливается ПО - его необходимо передать специалисту отдела технической поддержки ООО «СПЕЦСТРОЙ-СВЯЗЬ».

В ответ специалистом будет выслан лицензионный ключ - 32 символа.

8. Введите ключ и нажмите продолжить, продолжится установка ПО на сервер.

Если в аппаратный сервер вставлен USB-ключ с лицензией (если такой был в комплекте поставки), этап с вводом лицензионного ключа пройдет автоматически.

Если в вашей сети не установлен DHCP сервер, на этапе установки будет предложено сделать настройки сети. Если есть DHCP, сеть будет настроена автоматически.

Например - если нет DHCP, сделайте следующие настройки:

ВАЖНО

 I!!! Настройка сети

 IP-agpec однозначно определяет Ваш компьютер и может быть задан В

 Buge:

 \* четырёх чисел, разделённых точками (IPv4);

 \* блоков шестнадцатеричных символов, разделённых двоеточиями (IPv6).

 Также, вы можете добавить к нему маску сети в формате CIDR (например, «/24»).

 Если вы не знаете, что вводить, обратитесь к системному администратору.

 IP-agpec:

 172.16.33.221

 Квернуться>

 (Продолжить)

 Став>лереход по элементам; «Пробел>выбор; <Enter>активация кнопок

 Beedume IP adpec.

| []]<br>Маска подсети используется д<br>Входят в Вашу локальную сетв<br>спросите у Вашего сетевог<br>как четыре числа, разделённы<br>Маска подсети:<br>255.255.224.0<br><Вернуться> | 1 Настройка сети<br>ля того, чтобы определить, какие машины<br>. Если Вы не знаете маску Вашей подсети<br>о администратора. Маска подсети Выглядит<br>е точками.<br><Продолжить> |
|----------------------------------------------------------------------------------------------------|----------------------------------------------------------------------------------------------------|
| Таb>переход по элементам; <Пробе                                                                                                    | л>выбор; <enter>активация кнопок</enter>                                                                                                    |
| Введи                                                                                                    | тте маску подсети.                                                                                                    |
| [!                                                                                                    | 1] Настройка сети                                                                                                    |
| Это IP адрес (четыре числа,                                                                                                    | разделённые точками), который указывает                                                                                                    |
| шлюзовой маршрутизатор, такз                                                                                                    | ке известный как маршрутизатор по                                                                                                    |
| умолчанию. Весь трафик, кото                                                                                                    | орый выходит за пределы вашей локальной                                                                                                    |
| сети (например, в Интернет)                                                                                                    | отправляется через этот маршрутизатор. В                                                                                                    |
| редких случаях такого маршру                                                                                                    | утизатора может не быть; в этом случае вы                                                                                                    |
| должны оставить поле пустым                                                                                                    | тизатора может не быть; в этом случае вы                                                                                                    |
| этот вопрос, то посоветуйтес                                                                                                    | с Если вы не знаете правильного ответа на                                                                                                    |
| Шлюз:                                                                                                    | сь с администратором вашей сети.                                                                                                    |
| 172.16.32.1<br><Вернуться>                                                                                                    | <Продолжить>                                                                                                    |

Введите адрес шлюза.

Далее пройдет этап настройки сети и начнется установка ПО в автоматическом режиме.

После окончания процесса установки сервер перезагрузится. На экране будет отображена консоль с информацией.

| ∏РОТОН-ССС<br>Медиасервер, версия                                                          | 4.5.10.                                                                                                    |                   |
|--------------------------------------------------------------------------------------------|----------------------------------------------------------------------------------------------------|-------------------|
| Время работы<br>Память<br>Загрузка(ср.знач):<br>Запущенные процессы:<br>IP Адрес (адреса): | 0 дней, 00h11m53s<br>6895424KB (Свободно) / 8136688<br>0.00, 0.06, 0.09 (1, 5, 15 мин<br>197<br>172.16.33.17/19 | КВ (Всего)<br>ут) |
| Жесткий диск:                                                                              | корневой раздел                                                                                                 | занято 23% из 146 |
|                                                                                            | Раздел резервного копирования                                                                                   | занято 1% из 46G  |
|                                                                                            | Раздел базы данных                                                                                              | занято 1% из 1.8Т |
|                                                                                            | Пользовательский раздел                                                                                         | занято 1% из 11G  |

9. На своем рабочем месте откройте браузер, введите IP адрес, указанный в консоли. Откроется страница интерфейса с информацией о том, что «Лицензия не активирована».

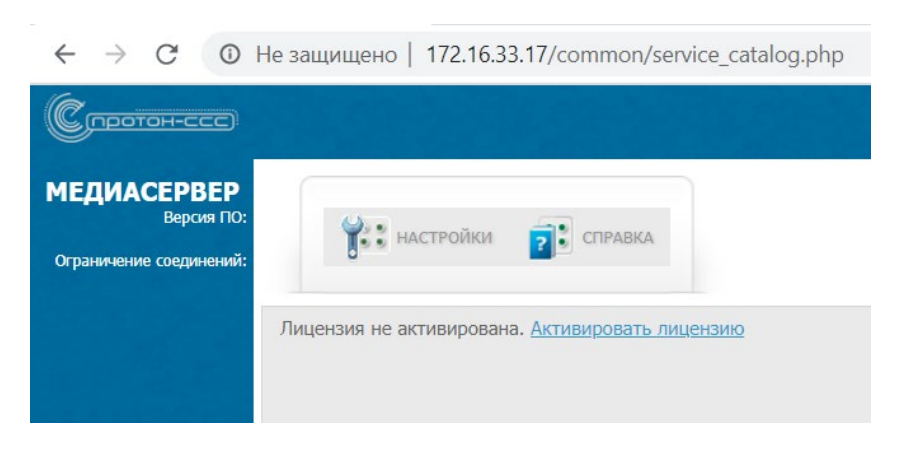

Необходимо активировать лицензию.

10. Нажмите «Активировать лицензию» и в открывшемся окне введите в поле «Лицензионный ключ» ключ из 32 символов, ранее введенный на этапе установки, и нажмите Сохранить.

| медиасервер 4.5.10             |                     |
|--------------------------------|---------------------|
| Серийный номер                 | BF5E-5995-CB8E-5EA4 |
| Ограницение шисла одновременны | х соединений 1      |
| ограничение числа одновременны |                     |
| Лицензионный ключ              |                     |

Если для лицензирования используется USB-ключ – Нажмите «Активировать лицензию» и в открывшемся окне нажмите Сохранить.

| 939F-A057-B10F-3631 |
|---------------------|
| нений 30            |
|                     |

Далее вы попадете на страницу авторизации. По умолчанию - Логин 000, пароль 111.

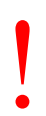

Если на этапе установки был использован DHCP сервер для получения IP адреса, рекомендуется зайти в раздел Настройки/Сеть, убедиться в правильности заполненной информации, нажать сохранить и перезагрузить сервер – Настройки/Системные/Перезагрузка.

Для установки на виртуальную машину должны выполняться следующие минимальные требования:

- ✓ Процессор: 1 процессор, 4 ядра;
- ✓ Память: 4 8 Гб;
- ✓ Жесткий диск: от 60 Гб; Учитывайте размер диска, если планируете записывать и длительно хранить разговоры абонентов. При дальнейшей эксплуатации размер диска увеличить нельзя – возможно либо подключать и активировать второй виртуальный диск, либо переустанавливать систему заново.
- ✓ Сетевой интерфейс: 1 или 2 (в зависимости от требований дальнейшей конфигурации)

Этапы установки ПО аналогичны вышеописанным этапам, за исключением того, что образ ПО «Медиасервер» в формате .iso не нужно переносить на USB-диск – для установки смонтируйте образ в виртуальный CD/DVD-привод виртуальной машины.

При использовании USB-ключа – ключ должен быть постоянно подключен к виртуальной машине. USB-ключ определяется как Guardant sign.